Untuk masuk kedalam Aplikasi Fidusia Online cukup dengan mengklik alamat URL http://fidusia.ahu.go.id pada browser. Kemudian akan muncul tampilan, sebagai berikut

Cara Melakukan Perubahan Fidusia Online

Untuk melakukan perubahan Jaminan Fidusia Onlie, Notaris harus memiliki user ID dan password aplikasi fidusia online. Berikut langkah-langkah Perubahan jaminan fidusia online

# A. LOGIN

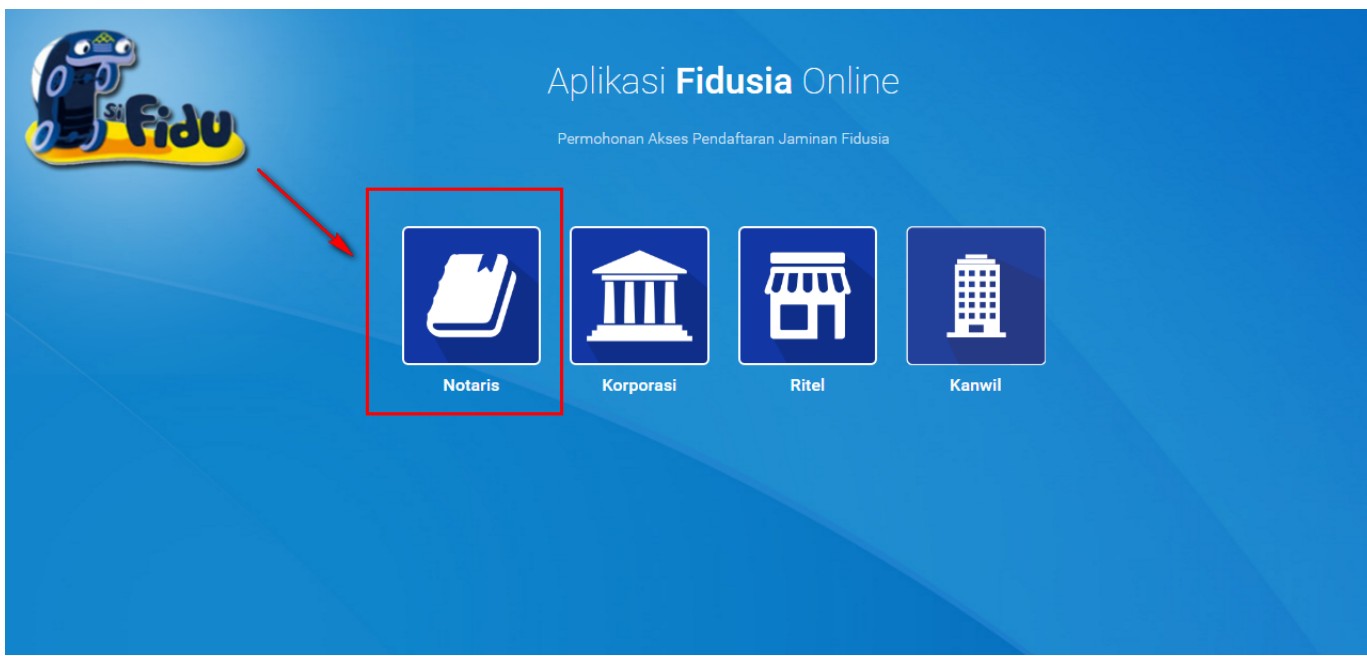

Notaris dapat melakukan perubahan jaminan Fidusia dengan terlebih dahulu login dengan memilih icon Notaris seperti gambar di atas.

Maka akan menampilkan form login, kemudian lakukan Login dengan user ID dan password yang Anda miliki.

| Fidu | Aplikasi <b>Fidusia</b> Online<br>Permohonan Pendaftaran Jaminan Fidusia |   |
|------|--------------------------------------------------------------------------|---|
|      | LOGIN<br>Masukkan Username dan Password anda:                            |   |
|      | Username                                                                 | 1 |
|      | Password                                                                 | 2 |
|      | Saya bukan robot                                                         |   |
|      | MASUK                                                                    | 4 |
|      | KEMBALI LUPA PASSWORD                                                    |   |

- 1. Masukan Username
- 2. Masukam Password
- 3. Klik Saya Bukan Robot untuk reCaptcha
- Setelah itu Klik tombol yang berfungsi untuk masuk ke halaman selanjutnya dengan mengguakan username dan password yang diisi diatas.
- Tombol kembali LUPA PASSWORD berfungsi untuk kembali ke halaman utama • Tombol lupa password LUPA PASSWORD berfungsi untuk kondisi password lupa atau kehilangan.

Kemudian setelah login maka akan tampil gambar sebagai berikut :

|                  | NOTARIS SABH -                                                                                                    |
|------------------|----------------------------------------------------------------------------------------------------|
| Home             | Solamat Datang                                                                                                    |
| Pendaftaran      | Selamat Datalig                                                                                                    |
| Perubahan        | PENGUMUMAN : Ker                                                                                                    |
| Penghapusan      | SOP Pelayanan Penghapusan Sertifikat Jaminan Fidusia Secara Elektronik; Lihat SOP.                                                                                                    |
| Daftar Transaksi |                                                                                                    |
| Daftar Draft     | PENGUMUMAN :<br>Untuk Notaris yang mengalami permasalahan dengan Pembayaran BNL seperti sudah bayar tapi di Aplikasi Fidusia masih merah dan tidak bisa cetak sertifikat karena belum di nyatakan Lunas, silakan hubungi BNI terdekat untuk permasalahan tersebut, nnt pihak<br>BNI yang akan melaporkan permintaan ubah status dari "belum lunas" menjadi "lunas" |
| Lain-lain +      |                                                                                                    |
| Pencarian Data   | PERINGATAN :<br>1. Aplikasi Sistem Pendaftaran Fidusia Online ini merupakan bagian tak terpisahkan dari Formulir Pendaftaran Fidusia:<br>2. Silakan isi Sistem Pendaftaran Fidusia Online dengan cermat dan benar                                                                                                    |
| FAQ              |                                                                                                    |
|                  |                                                                                                    |

# **B. PERUBAHAN JAMINAN FIDUSIA**

Pada halaman perubahan data fidusia menampilkan perubahan alur yaitu untuk pembayaran dilakukan di awal pengisian. Setelah memasuki tampilan home pada fidusia maka akan terlihat

penguman dan peringatan.

Langkah-langkah Perubahan jaminan fidusia adalah klik menu perubahan seperti pada gambar di bawah ini.

| ■ FIDUSIA ONLINE              | NOTARIS SABH -                                                                                                    |
|-------------------------------|----------------------------------------------------------------------------------------------------|
| Home                          | Selamat Datang                                                                                                    |
| Pendaftaran                   | , , , , , , , , , , , , , , , , , , ,                                                                                                    |
| Perubahan                     | PENGUMUMAN : New Collins Collins Colli |
| Penghapusan                   | Sov Pedyalah Perghapaan Sertilikat jariman Puosia Secara Bekti Olik, Linat Sov.                                                                                                    |
| Daftar Transaksi              | PENGUMUMAN :<br>Untuk Notaris yang mengalami permasalahan dengan Pembayaran BNI: seperti sudah bayar tapi di Aplikasi Fidusia masih merah dan tidak bisa cetak sertifikat karena belum di nyatakan Lunas, silakan hubungi BNI terdekat untuk permasalahan tersebut, nnt pihak                                                                                                    |
| Daftar Draft                  | BNI yang akan melaporkan permintaan ubah status dan "belum lunas" menjadi "lunas"                                                                                                    |
| Lain-iain +<br>Pencarian Data | PERINGATAN :                                                                                                    |
| FAQ                           | 1. Aplikasi sisetti Perloataran Piosa Viiine in merupakan bagan tak terpisahkan dari Pormuin Pendartaran Piosak<br>2. Slakan Isi Aplikasi Sistem Pendataran Fidusia Online dengan cermat dan benar                                                                                                    |
|                               |                                                                                                    |
|                               |                                                                                                    |
|                               |                                                                                                    |
|                               |                                                                                                    |
|                               |                                                                                                    |
|                               |                                                                                                    |

Maka akan muncul halaman perubahan, berikut tampilannya :

#### Perubahan Jaminan Fidusia

| Data Baru                                                                                                    |                                    |  |
|----------------------------------------------------------------------------------------------------|------------------------------------|--|
| Data yang didaftarkan secara <i>online</i>                                                                                   |                                    |  |
| Nomor Sertifikat Pendaftaran                                                                                                 |                                    |  |
| Tanggal Sertifikat Pendaftaran                                                                                               |                                    |  |
| Nama Notaris                                                                                                    | NOTARIS SABH                       |  |
|                                                                                                    | Masukkan nama Notaris tanpa gelar. |  |
| Kedudukan Notaris                                                                                                    | NUSA TENGGARA BARAT                |  |
| Nomor Voucher Permohonan Perubahan Hal yang<br>Tercantum dalam Sertifikat Jaminan Fidusia                                    |                                    |  |
| • Nomor voucher dapat dibeli melalui link berikut ini, klik disini                                                           |                                    |  |
|                                                                                                    | Proses                             |  |
|                                                                                                    |                                    |  |
| Data Lama                                                                                                    |                                    |  |
|                                                                                                    |                                    |  |
| Data yang didaftarkan secara manual                                                                                          |                                    |  |
| Data yang didaftarkan secara <i>manual</i><br>Nomor Sertifikat Pendaftaran                                                   |                                    |  |
| Data yang didaftarkan secara <i>manual</i><br>Nomor Sertifikat Pendaftaran<br>Tanggal Sertifikat Pendaftaran                 |                                    |  |
| Data yang didaftarkan secara manua/<br>Nomor Sertifikat Pendaftaran<br>Tanggal Sertifikat Pendaftaran<br>Nama Notaris        |                                    |  |
| Data yang didaftarkan secara <i>manual</i><br>Nomor Sertifikat Pendaftaran<br>Tanggal Sertifikat Pendaftaran<br>Nama Notaris | NOTARIS SABH                       |  |

| Kedudukan Notaris                                                                         | NUSA TENGGARA BARAT | • |
|-------------------------------------------------------------------------------------------|---------------------|---|
| Nomor Voucher Permohonan Perubahan Hal yang<br>Tercantum dalam Sertifikat Jaminan Fidusia |                     |   |
| Nomor voucher dapat dibeli melalui link berikut ini, klik disini                          |                     |   |
|                                                                                           | Proses              |   |

## Keterangan :

Ada 2 kategori form perubahan jaminan fidusia, yaitu:

• Form Data Baru

Isi form ini jika pendaftaran jaminan fidusia dilakukan secara online.

• Form Data Lama

Isi form ini jika pendaftaran jaminan fidusia dilakukan secara offline atau manual.

# A. Isi Form Perubahan

Pada halaman form tampil sebagai berikut:

## 1. Input Form Perubahan

- Nomor Sertifikat Pendaftaran → Masukkan "Nomor Sertifikat Pendaftaran"
- Tanggal Sertifikat Pendaftaran  $\rightarrow$  Masukkan "Tanggal Sertifikat Pendaftaran"
- Nama Notaris → Masukkan "Nama Notaris"
- Kedudukan Notaris → Masukkan "Kedudukan Notaris"
- Nomor Voucher Permohonan Perubahan Hal yang Tercantum dalam Sertifikat Jaminan Fidusia → Masukkan Nomor Voucher Permohonan Perubahan.
- Klik Proses Maka akan menampilkan form Isian Perubahan Jaminan Fidusia berikut.

Form Isian Perubahan Jaminan Fidusia

| Biodata Pemberi Fidusia (pemilik barang atau o                                                                                                    | rang yang akan mendapatkan kredit)                                                                                                    |                                                                                                    |                                             |
|----------------------------------------------------------------------------------------------------|----------------------------------------------------------------------------------------------------|----------------------------------------------------------------------------------------------------|---------------------------------------------|
| Pemberi Fidusia *                                                                                                    | Parasitum                                                                                                    |                                                                                                    |                                             |
| Nama Pemberi                                                                                                    | 10.701                                                                                                    |                                                                                                    |                                             |
|                                                                                                    |                                                                                                    |                                                                                                    |                                             |
| NPWP/No SK                                                                                                    | all all all all all all all all all all                                                                                                    |                                                                                                    |                                             |
| Alamat*                                                                                                    | 40.000                                                                                                    |                                                                                                    |                                             |
|                                                                                                    | Kode Pos *                                                                                                    | 6620                                                                                                    |                                             |
|                                                                                                    | Provinsi *                                                                                                    | 01,000700 (02,0700                                                                                                    |                                             |
|                                                                                                    | Kabupaten/Kota *                                                                                                    | HALF SUNCE MELTING                                                                                                    |                                             |
|                                                                                                    | Kecamatan                                                                                                    |                                                                                                    |                                             |
|                                                                                                    | Kelurahan                                                                                                    |                                                                                                    |                                             |
|                                                                                                    |                                                                                                    | RT                                                                                                    | RW                                          |
|                                                                                                    |                                                                                                    |                                                                                                    |                                             |
| B. Identitas Penerima Fidusia                                                                                                    |                                                                                                    |                                                                                                    |                                             |
| Biodata Penenina Housia (Penisen Kredit)                                                                                                    |                                                                                                    |                                                                                                    |                                             |
| Penerima Fidusia *                                                                                                    | Perceitran                                                                                                    |                                                                                                    |                                             |
| Nama Penerima * 💿                                                                                                    | 108                                                                                                    |                                                                                                    |                                             |
| NPWP/No SK *                                                                                                    | 125464                                                                                                    |                                                                                                    |                                             |
| Alamat *                                                                                                    | 20,000,00000                                                                                                    |                                                                                                    |                                             |
|                                                                                                    | Kede -                                                                                                    |                                                                                                    |                                             |
|                                                                                                    | Robe Pos                                                                                                    |                                                                                                    |                                             |
|                                                                                                    | Provinsi<br>Kabumahan Mata                                                                                                    | - pilh -                                                                                                    |                                             |
|                                                                                                    | Kecematan                                                                                                    |                                                                                                    |                                             |
|                                                                                                    | Kelurahan                                                                                                    |                                                                                                    |                                             |
|                                                                                                    |                                                                                                    | RT                                                                                                    | BW                                          |
|                                                                                                    |                                                                                                    |                                                                                                    |                                             |
| C. Perianjian Pokok                                                                                                    |                                                                                                    |                                                                                                    |                                             |
| o organijani PURUK                                                                                                    |                                                                                                    |                                                                                                    |                                             |
| Niai Hutang "                                                                                                    | Päih hal hutang: O satuan 🛞 lebih                                                                                                    | dan 1                                                                                                    |                                             |
| •                                                                                                    | No Kars<br>1 unit descale                                                                                                    | Nominal 5                                                                                                    | Sebutan Aksi<br>Delete                      |
|                                                                                                    | 2 90,00000                                                                                                    | 10.000.000,00                                                                                                    | Delete                                      |
|                                                                                                    |                                                                                                    |                                                                                                    |                                             |
| Jangka Waktu Perjanjian yang Dimaksud *                                                                                                    | 16-03-2016 s.d.                                                                                                    | 16-03-2016                                                                                                    |                                             |
| D. Uralan Obyek Jaminan Fidusia<br>UKDANG-IADANG REPUBLIK NOONESIA NON<br>Undarg-undarg ini tida berlaku terhadigi<br>a. Hak Tergogang yang berlaku terhadigi<br>a. Hak Dengang yang berlaku dengan<br>b. Hojotak atas japal yang berlaku dengan<br>c. Hojotak atas japal yang berlaku dengan<br>d. Gasal                                                                                                    | NOR 42 TAHUN 1999 TENTANG JAMINAN FOUSIA<br>basih dan bangunan, sepanjang peraharan perun<br>isi kotor benduran 20 m <sup>2</sup> (dua pulah meter kabik)                                                                                                    | Petal 3<br>Sarg-undangan yang berkelu melentakan jerman atas be<br>Salau kibit                                                                                                    | nda-banda kenabut najib didalarikan;        |
| D. Uralan Obyek Jaminan Fidusa<br>UKUM-S-URANG REPUBLIK ROCKESA NOV<br>URANG-URANG REPUBLIK ROCKESA NOV<br>Ural Net Nogenstaan Inte Joseanan Kerean<br>In Protein Bargan Inte Joseanan Kerean<br>In Protein Bargan Inte Joseanan Kerean<br>Internet Kereanan<br>Internet Kereananan<br>Internet Kereananan<br>Internet Kereanan<br>Internet Kereanan<br>Internet Kereananan<br>Inter | AGR 42 TAHAN 1999 TENTANG JAMINAN FEUSIA<br>Lanah dan bangunan, sepanjung perahurun peran<br>di kotor berakuran 20 m <sup>2</sup> (dau puluh meter kubi)                                                                                                    | Fasal )<br>Mito untersain yang bahalu menertifakan jemban dan be<br>dala lebit.                                                                                                    | nda kanda kunakul nijib didahakar.          |
| D. Uralan Obyek Jaminan Fidusia<br>Urabuso-backwo REVEL K. scoletan kok<br>Isaka-politaka ja kaita kaita kaita kaita<br>a mis Ragegering tersesen regering<br>a mis Ragegering tersesen regering<br>a mis Ragegering tersesen regering<br>a chasa.                                                                                                    | NGR 42 Tangkan 1999 TENTUNG JAMENAN FELUSIA<br>analah dian bangunan, segangkan peraharan peraharan<br>at kara berunakan 20 m <sup>2</sup> dian pulah malah halah tangka                                                                                                    | Paul 3<br>Jing untagan yang berlak yawanta bas pertemuta bas<br>Janu kaha                                                                                                    | nda kanda kanda kandar wajit di di dukatar. |
| D. Uralan Obyek Jaminan Fidusia<br>URANG-JROANG REPUBLIK SCORESA Kos<br>Datalang-participal sa tarafas karafas karafas<br>a mis fibagingan page tarafaste respective<br>a mis fibagingan page tarafaste respective<br>a datas<br>a datas<br>Kategori Obyek *<br>Janta Coyak *                                                                                                    | KGR 42 TOHAN 1999 TERTANG JANUAN FOLDA<br>anak dar bangana, separat yang jantukan pont<br>a tari funda ana a fa fata jantu me tang<br>a fata pangana separat yang jantukan separat yang separat yang separat<br>a separat yang separat yang separat yang separat yang separat yang separat yang separat yang separat yang separat<br>separat yang separat yang separat yang separat yang separat yang separat yang separat yang separat yang separat<br>separat yang separat yang separ<br>separat yang separat yang sepa | Paul 3<br>Jaig ontogen yang berlak menantukan pertamuntuk be<br>Jain koho                                                                                                    | nda kanda lanakut saja didakatan:           |
| D. Uhaan Obyek Jamman Fidusia)<br>UKang ungan fida Mata Mata<br>Ukang ungan fida Mata Mata<br>I heng ungan fida Mata Mata<br>I heng ungan bertak mata Mata<br>I heng ungan bertak<br>Kang m Oryek *<br>Anim Oryek *                                                                                                    | ICF ID TURN 1997 TETERIA JUNIOR FEDERA<br>Intel des hangenes, separate your sont tetera intel<br>intel des hangenes intel data your met intel<br>intel des hangenes intel data your met intel<br>intel data your sont tetera intel data your sont intel<br>intel data your sont tetera intel data your sont intel data your                                                                                                    | Paul 3<br>Jaig ontogen yang berlak menantukan pernamutuk be<br>dara tetah                                                                                                    | nia kana inaku sub biaknan                  |
| D. Uhaan Obyek Jamman Fidusa)<br>Udano uhaan obyek Jamman Fidusa)<br>Udano uhaan opi hak balan uhaan<br>i haan opi hak balan uhaan<br>i haan opi hak balan uhaan<br>i haan opi hak balan uhaan<br>i haan opi ha<br>kanan opi ha<br>kanan opi ha<br>k                                            |                                                                                                    | Paul 3<br>Jang suhangan yang berlak menuntukan pertemutukan ber<br>Jang tuk tuhuh                                                                                                    |                                             |
| D. Uhaan Obyek Jamman Fidusa)<br>Udawa Jakawa REALER KOOLEJA KEO<br>Uhang uning histo bahan uning<br>i bahang pi hata bahan uning<br>i bahan pi hata bahan uning<br>i bahan pi hata bahan uning<br>i bahan pi hata bahan diaka<br>i bahan pi hata bahan diaka<br>i bahan pi hata bahan diaka<br>kanangan Oyak *<br>Anan Oyak *<br>Anan Oyak *<br>Anan Oyak *<br>Nar Oyak *                                                                                                    |                                                                                                    | Paul 3<br>Ding outlongste jang berlike revealed as jannen uter be<br>dink lahk                                                                                                    |                                             |
| D. Urbain Obyek Jamman Fidusia)<br>Urbain of the State of the State of the State<br>Urbain of the State of the State of the State<br>I of the State of the State of the State<br>I of the State of the State of the State<br>Respire Oxym *<br>Amin Oxyk *<br>Amin Oxyk *<br>Nau Oxyk *<br>Nau Oxyk *                                                                                                    |                                                                                                    | Paul 3<br>Ding outcompany ang berlink revealed ang parton atas be<br>alaw bah.                                                                                                    |                                             |
| D. Urbano Obyek Jamman Fidusa)<br>Urbano engen falsa selara<br>terter engen falsa selara<br>terter engen fal                                                                                                    |                                                                                                    | Pausi J<br>Ding-outing an yang berlini ramantahan jannan Jata be<br>Jaku katin                                                                                                    |                                             |
| D. Urbano Obyek Jamman Fidusa)<br>Urbano andere Prise Are Kookelan Kook<br>Urbano andere prises tantas landaris<br>ta bene prises andere prises tantas landaris<br>ta bene prises andere prises tantas landaris<br>t e tanta interprises tantas andere<br>t e tantas interprises tantas andere<br>Konger Otyen *<br>Anna Otyek *<br>Nacio Otyek *<br>Nacio Otyek *<br>Nacio Otyek *                                                                                                    |                                                                                                    | Paran 3<br>Ding yantangan yang berlini ranantahan panteni uta pe<br>dina kata.                                                                                                    |                                             |
| D. Urbano Obyek Jamman Fidusa)<br>Urbano energin falas tartas unatará<br>teres energin falas tartas unatará<br>teres energin falas tartas unatará<br>teres energin tartas tartas unatará<br>teres energin tartas energin tartas energin<br>teres energin tartas energin<br>energin doyan *<br>Ania doyak *<br>Nacobera *<br>Nacobera *                                                                                                    |                                                                                                    | Para 3<br>Ding outpages per pe before revealed as per per de be                                                                                                    |                                             |
| D. Urbano Obyek Jamman Fidusa)<br>Urbano energi hala selara urbano<br>to bene selara periodi<br>t e terretaria periodi<br>t e terretaria periodi<br>t e terretaria periodi<br>t e terretaria periodi<br>t e terretaria<br>ania daya *<br>Ania daya *<br>Ania daya *<br>Naz dever *<br>Naz dever *<br>Naz Perpentina *                                                                                                    |                                                                                                    | Para 3<br>Ding outpages programmed and particular parameter data bar<br>data data.                                                                                                    |                                             |
| D. Urbano Obyek Jamman Fidusa)<br>Indexed Johan RPAER KOORDANDA<br>Urbano energina falsa barbani<br>ta bene parti parti parti parti parti<br>ta bene parti parti parti parti parti<br>ta bene parti parti parti parti parti<br>ta bene parti parti parti parti parti<br>ta bene parti parti parti parti parti parti parti<br>ta bene parti parti par                                                                                                    |                                                                                                    | Para 3<br>Ding outpage party politika menerikan pertendi uta pertendi uta pertendi uta pertendi uta pertendi uta pertendi                                                                                                    |                                             |
| D. Urban Obyek Jamman Fidusa)<br>Indexes Johann RPACK KOORIANCO<br>Urban on unigen false halfer an united<br>in the second second second second second<br>is the second second second second second<br>is the second second second second second second<br>known of the second second second second second second<br>known of the second second se                                                                                                    |                                                                                                    | Para 3                                                                                                    |                                             |
| D. Urbaian Obyek Jamman Fidusia)<br>ISBN 945450000 REVEX. KOOREJACO<br>Urbains uning in lists helicita, instanti,<br>in the second second second second second second<br>is the second second second second second second<br>is the second second second second second second second<br>is the second second second second second second second<br>is the second second                                                                                                    |                                                                                                    | Para 3<br>Trago addressione y ang baring - merenduka yang ang ata bar<br>ang addressione y ang baring - merenduka yang ata bar<br>ang addressione y ang baring - merenduka yang ata bar<br>ang addressione y ang baring - merenduka yang ata bar<br>ang addressione y ang baring - merenduka yang ata bar<br>ang addressione y ang baring - merenduka yang ata bar<br>ang addressione y ang baring - merenduka yang ata bar<br>ang addressione y ang baring - merenduka yang ata bar<br>ang addressione y ang baring - merenduka yang ata bar<br>ang addressione y ang baring - merenduka yang ata bar<br>ang addressione y ang baring - merenduka yang ata bar<br>ang addressione y ang addressione yang ata bar<br>ang addressione y ang addressione yang ata bar<br>ang addressione y ang addressione yang ata bar<br>ang addressione yang ata bar<br>ang addressione yang ata bar<br>ang addressione yang ata bar<br>ang addressione yang ata bar<br>ang addressione yang ata bar<br>ang addressione yang ata bar<br>ata bar<br>ata ba<br>ata ba<br>ata bar<br>ata bar<br>ata bar<br>ata ba |                                             |
| D. Urbaian Obyek Jamman Fidusia)<br>ISBN 945450000 REVEX. KOOREJACO<br>Urbains unique files herbain unitaria<br>is the second second second second second second<br>is the second second second second second second second<br>is the second second                                                                                                    |                                                                                                    | Para 3<br>Trago and control and a low of the second data para task to be<br>and control and the second data para task to be<br>and the second data and the second data para task to be<br>and the second data and the second data and the second data and the second data and the second data and the second data and the<br>second data and the second data and the seco                                                                                                    |                                             |
| D. Urbaian Obyek Jamman Fidusia)<br>ISBN 04504 SEVER REVEAL REVOCALANCE<br>Urbain of any series of their behavior in the<br>term of the series of the series of the series of the<br>term of the series of the series of the series of the series of the<br>term of the series of the series of the series of the series of the<br>series of the series of the                                                                                                    |                                                                                                    | Frank 3<br>Endocumentaria particular particular particular particular da las<br>endocumentarias particular particular da las<br>endocumentarias particular da las endocumentarias particular da las endocumentarias particular da las endocumentarias<br>endocumentarias endocumentarias particular da las endocumentarias particular da las endocumentarias particular da las endocumentarias endocumentarias<br>endocumentarias endocumentarias endocumentarias endocumentarias endocumentarias endocumentarias endocumentarias<br>endocumentarias endocumentarias endocumentarias endocumentarias endocumentarias endocumentarias endocumentarias endocumentarias endocumentarias endocumentarias endocumentarias endocumentarias endocumentarias endocumentarias endocumentarias endocumentarias<br>endocumentarias endocumentarias endocumentarias endocumentarias endocumentarias endocumentarias endocumentarias endocumentarias endocumentarias endocumentarias endocumentarias endocumentarias endocumentarias endocumentarias endocumentarias<br>endocumentarias endocumentarias endocumentarias endocumentarias endocumentarias endocumentarias endocumentarias                                                                                                    |                                             |
| D. Urban Obyek Jamman Fidusa)<br>GOURS JODAN PERSER HEDUESIA HEDUESIA<br>GOURS JODAN PERSER HEDUESIA<br>Disa Barrier Statistica Hendre<br>Disa Barrier Statistica Hendre<br>Barrier Statistica Hendre<br>Hendre Hendre<br>Hendre Hendre<br>E Nata Pengaminan<br>F Penduahan<br>Deal Pendahan<br>Deal Pendahan                                                                                                    |                                                                                                    | Frank 3                                                                                                    |                                             |
| D. Urban Obyek Jamman Fidusa)<br>GOURD SIGNAR PERER RECORDANCE<br>Gamma dage set fields a final set field<br>Gamma dage set fields a field of the set<br>and the set of the set of the set of the set<br>and Grays 4<br>Band Grays 4<br>Band Gra                                                |                                                                                                    | Frank 3                                                                                                    |                                             |
| D. Urbann Obyek Jamman Fidusa)<br>URDers URDer RPERER ROUGHAINE<br>URDers URDer RPERER ROUGHAINE<br>URDers URDER REISEN<br>Einer Stehen URDER<br>Einer Stehen URDER<br>Kenner Otym *<br>Einer Stehen URDER<br>Kenner Otym *<br>Einer Stehen URDER<br>Kenner Otym *<br>Einer Stehen URDER<br>Kenner Otym *<br>Einer Stehen URDER<br>Kenner Otym *<br>Einer Stehen URDER<br>Kenner Otym *<br>Einer Stehen URDER<br>Kenner Otym *<br>Einer Stehen URDER<br>Kenner Otym *<br>Einer Stehen URDER<br>Kenner Otym *<br>Einer Stehen URDER<br>Kenner Otym *<br>Einer Stehen URDER<br>Kenner Otym *<br>Einer Stehen URDER<br>Kenner Stehen URDER<br>Kenner Stehen U                                                                                                    |                                                                                                    |                                                                                                    |                                             |
| D. Urbano Obyek Jamman Fidusa)<br>URDers URDers REVER REOLEMAN<br>Urbano and provide REVER REOLEMAN<br>Urbano and provide REVER REOLEMAN<br>Respondences of the second second<br>second second second second second<br>Respondences of the second second second<br>Respondences of the second second second second<br>Respondences of the second second second second second<br>Respondences of the second second sec                                                                                                    |                                                                                                    |                                                                                                    |                                             |
| D. Urlaun Obyek Jamman Fidusa)<br>Urdens utdens RPLACK KOURAINER<br>Urdens utdens Primar Manager<br>Hermonik Stranger<br>Keinger Otym *<br>Keinger Otym *<br>Keinger Otym                                                                           |                                                                                                    |                                                                                                    |                                             |
| D. Urlaun Obyek Jamman Fidusa)<br>Urlaun anger felse hans, inder<br>Urlaun anger felse hans, inder<br>to been been been been been been<br>to been been been been been<br>konger Olyen *<br>to and Olyek *<br>Nait Coyek *<br>E. Nait Pergeman<br>F. Perdahan<br>E. Perdahan<br>Konger Petahan *<br>Konger Petahan *<br>Konger Petahan *<br>Konger Petahan *<br>Konger Petahan *<br>Konger Petahan *                                                                                                    |                                                                                                    |                                                                                                    |                                             |
| D. Urban Obyek Jamman Fidusa)<br>Indexes Johnson RPACK KOUGAIAKA<br>Urban enging his bas hang kontag<br>indexes Johnson RPACK KOUGAIAKA<br>Indexes Johnson RPACK KOUGAIAKA<br>Kongro Olyen *<br>anic Obyek *<br>Anic Obyek *<br>Nai Obyek *<br>Nai Obyek *<br>Nai Obyek *<br>Nai Obyek *<br>P Probabian<br>F Probabian<br>Kongroger Probabian *<br>Kongroger Probabian *<br>Kongroger Probabian *                                                                                                    |                                                                                                    |                                                                                                    |                                             |
| D. Urban Obyek Jamman Fidusa)<br>Ideux Judov RPARA ROUGHARD<br>Urban engine his balan urban<br>i balan urban<br>i balan urban<br>i balan urban<br>i balan urban<br>Kangar Oya *<br>Anin daya *<br>Anin daya *                  |                                                                                                    |                                                                                                    |                                             |
| D. Urban Obyek Jamman Fidusa)<br>Ideux Judovo RPARA ROCALIACO<br>Urban engine has balan urban<br>in the second second second second<br>i e the second second second second<br>i e the second second second second second<br>Keersree Oyen *<br>C<br>C<br>C<br>C<br>C<br>F Perubahan<br>F Perubahan<br>Deal Pengennen *<br>F Perubahan<br>F Perubahan<br>Keersree Perubaha *<br>(Bany Prostandisettar)                                                                                                    |                                                                                                    |                                                                                                    |                                             |
| D. Urban Obyek Jamman Fidusa)<br>INDENSIGNER PROCESSION<br>INDENSIGNER PROCESSION<br>INDENSITY INTO INTO INFORMATION<br>INDENSITY INTO INFORMATION<br>INDENSITY INTO INFORMATION<br>INDENSITY INTO INFORMATION<br>INDENSITY INTO INFORMATION<br>INDENSITY INTO INFORMATION<br>INDENSITY INTO INFORMATION<br>INDENSITY INTO INFORMATION<br>INDENSITY INTO INFORMATION<br>INDENSITY INTO INFORMATION<br>INTO INFORMATION<br>INTO INF                                                                                                    |                                                                                                    |                                                                                                    |                                             |
| D. Urban Obyek Jamman Fidusa)<br>IGOURS JODAN PERLEX REDUCTION IN<br>IGOURS JODAN PERLEX REDUCTION IN<br>IGOURS JODAN PERLEX REDUCTION IN<br>IGOURS JODAN PERLEX REDUCTION IN<br>IGOURS JODAN PERLEX REDUCTION IN<br>INFORMATION IN<br>INFORMATION IN<br>INFOR                                                                                |                                                                                                    |                                                                                                    |                                             |
| D. Urban Obyek Jamman Fidusa)<br>IGOURS JOONT PERSER HOUSEJA HOU<br>Galance and any high Hale have hereine<br>Galance and any high Hale have hereine<br>Galance and any high Hale have hereine<br>Hale Obyek 1                                                                                                    |                                                                                                    |                                                                                                    |                                             |
| D. Urban Obyek Jamma Fidusa)<br>INDERS INDERS FOR EXCELSION<br>INDERS INDERS IN INSTANT<br>INDERS INDERS IN INSTANT<br>INTERS INTERS INTERS INTERS INTERS<br>INTERS INTERS INTERS INTERS INTERS<br>INTERS INTERS INTERS INTERS INTERS INTERS<br>INTERS INTERS INTERS INTERS INTERS INTERS<br>INTERS INTERS INTERS INTERS INTERS INTERS INTERS<br>INTERS INTERS INTERS INTERS INTERS INTERS INTERS INTERS<br>INTERS INTERS INTE                                                                                                    |                                                                                                    |                                                                                                    |                                             |
| D. Urban Obyek Jamman Fidusa)<br>INDERS MENNEN PERSER FOODERS ME<br>INDERS MENNEN PERSER FOODERS ME<br>INDERS MENNEN PERSER FOODERS ME<br>INDERS MENNEN PERSER FOODERS ME<br>INDERS MENNEN PERSER FOODERS<br>INDERS MENNEN<br>INDERS MENNEN<br>INDERS MENNEN<br>INDERS MENNEN<br>INDERS MENNEN<br>INDERS MENNEN<br>INDERS MENNEN<br>INDER MENNEN<br>INDER MENNEN                                                |                                                                                                    |                                                                                                    |                                             |
| D. Urban Obyek Jamman Fidusa)<br>INDENS MENNE REFLEX FOODERING<br>INDENS MENNE REFLEX FOODERING<br>INDENS MENNE REFLEX FOODERING<br>INDENS MENNE REFLEX FOODERING<br>INDENS MENNE REFLEX FOODERING<br>INDENS MENNE REFLEX FOODERING<br>INDENS MENNE REFLEX FOODERING<br>INDENS MENNE<br>INDENS MENNE<br>INDENS                                                  |                                                                                                    |                                                                                                    |                                             |
| D. Urbano Obyek Jamman Fidusa)<br>INDEXES MEMOR REFLECE RECORDANCE<br>Urbano and upper listic hand urbano<br>Indexes of the second and upper listic hand urbano<br>Indexes of the second and upper listic hand urbano<br>Indexes of the second and upper listic hand upper listic<br>Indexes of the second and upper listic hand upper listic hand upper lis                                                                                                    |                                                                                                    |                                                                                                    |                                             |

Preview

# 2. Lakukan perubahan pada form perubahan jaminan fidusia yang terdiri dari :

#### a. Identitas Pemberi Fidusia

| A. Identitas Pemberi Fidusia            |                               |                                                                                                    |
|-----------------------------------------|-------------------------------|----------------------------------------------------------------------------------------------------|
| Biodata Pemberi Fidusia (pemilik barang | atau orang yang akan mendapat | kan kredit)                                                                                                    |
| Pemberi Fidusia *                       | Recolloc                      | •                                                                                                    |
| Nama Pemberi *                          |                               |                                                                                                    |
| NPWP/No 5K *                            |                               |                                                                                                    |
| No. Handphone *                         |                               |                                                                                                    |
| Alamat *                                | 0.00.0007                     |                                                                                                    |
|                                         | Kode Pos *                    |                                                                                                    |
|                                         | Provinsi *                    |                                                                                                    |
|                                         | Kabupaten/Kota 🕇              | The second second second second second second second second second second second second second second second se |
|                                         | Kecamatan                     |                                                                                                    |
|                                         | Kelurahan                     |                                                                                                    |
|                                         |                               | RT RW                                                                                                    |

### Keterangan :

- Pilih jenis Badan Usaha yang terdiri dari Usaha Mikro, Usaha Kecil, Usaha Menengah dan Usaha Lainnya.
- Masukkan nama Pemberi
- Masukkan NPWP/NIK/ No. SK Pemberi
- Masukan Nomor Handphone
- Masukkan Alamat Pemberi yaitu Kode Pos, Provinsi, Kabupaten/Kota, Kecamatan, Kelurahan, RT dan RW

#### b. Identitas Penerima Fidusia

| B. Identitas Penerima Fidusia             |                  |         |    |   |
|-------------------------------------------|------------------|---------|----|---|
| Biodata Penerima Fidusia (Pemberi Kredit) |                  |         |    |   |
| Penerima Fidusia *                        | Paradian         |         | •  | · |
| Nama Penerima * 😋                         |                  |         |    |   |
| NPWP/No SK *                              | (175-186-18)     |         |    |   |
| Alamat *                                  | (all alle faces) |         |    |   |
|                                           | Kode Pos         |         |    | 0 |
|                                           | Provinsi         | - pilih | •  |   |
|                                           | Kabupaten/Kota   |         | T  |   |
|                                           | Kecamatan        |         |    |   |
|                                           | Kelurahan        |         |    |   |
|                                           |                  | RT      | RW |   |

Keterangan :

- Pilih jenis Perorangan
- Masukkan nama Penerima
- Masukkan NPWP/NIK/ No. SK Penerima
- Masukkan Alamat Penerima yaitu Kode Pos, Provinsi, Kabupaten/Kota, Kecamatan, Kelurahan, RT dan RW

#### c. Perjanjian Pokok

| C. Perjanjian Pokok                     |                |                              |               |                   |        |
|-----------------------------------------|----------------|------------------------------|---------------|-------------------|--------|
| Nilai Hutang *                          | Pilih hal huta | ang: 🔘 satuan 🔘 lebih dari 1 |               |                   |        |
| O                                       | No             | Kurs                         | Nominal       | Sebutan           | Aksi   |
|                                         | 1              | (1981) (1973), AN            | 1 (100) (10)  | cardia, moliar    | Delete |
|                                         | 2              | (R) (R)(10)                  | 10.000.000.00 | second the second | Delete |
|                                         |                |                              |               |                   |        |
|                                         |                |                              |               |                   |        |
| Jangka Waktu Perjanjian yang Dimaksud * | 16-03-201      | 6 s.d. 16-03-2016            |               |                   |        |
|                                         |                |                              |               |                   |        |

Keterangan :

- Masukkan Nilai Hutang
- Masukkan Jangka waktu Perjanjian

#### d. Uraian Obyek Jaminan Fidusia

| D. Uraian Obyek Jaminan Fidusia<br>UNDANG-UNDANG REPUBLIK INDONESIA NOM<br>Undang-undang ini tidak berlaku terhadap:<br>a. Hak Kanggungan yang berkaitan dengan ta<br>b. Hipotek atas kapal yang terdaftar dengan i<br>c. Hipotek atas pesawat terbang; dan<br>d. Gadai. | /ICR 42 TAHUN 1999 TENTANG JAMINAN FIDUSIA Pasal 3<br>anah dan bangunan, sepanjang peraturan perundang-undangan yang berlaku menentukan jaminan atas benda-benda tersebut wajib didaftarkan;<br>isi kotor berukuran 20 m <sup>3</sup> (dua puluh meter kubik) atau lebih; |   |
|----------------------------------------------------------------------------------------------------|----------------------------------------------------------------------------------------------------|---|
|                                                                                                    |                                                                                                    | * |
| Kategori Obyek *                                                                                                    | Cityali Tobe Benaria Norei                                                                                                    |   |
| Jenis Obyek *                                                                                                    | Ratt Personalment                                                                                                    |   |
| Keterangan *                                                                                                    |                                                                                                    |   |
| Bukti Obyek *                                                                                                    | - 400                                                                                                    |   |
| Nilai Obyek *                                                                                                    |                                                                                                    |   |
|                                                                                                    |                                                                                                    |   |
| ø                                                                                                    |                                                                                                    |   |

Keterangan :

- Pilih Kategori Obyek
- Pilih Jenis Obyek
- Masukkan Keterangan
- Masukkan Bukti Obyek
- Masukkan Nilai obyek

×

😳 untuk menambah uraian objek jaminan fidusia

• Dan pilih icon

Pilih icon

٠

untuk mengahapus uraian objek jaminan fidusia

#### e. Nilai Penjaminan

| E. Nilai Penjaminan |   |
|---------------------|---|
| Nilai Penjaminan *  |   |
|                     | 0 |

Lakukan perubahan pada Nilai Jaminan Fidusia dengan memasukkan nilai penjaminan.

#### f. Perubahan

| F. Perubahan                   |                             |
|--------------------------------|-----------------------------|
| Detail Perubahan *             |                             |
|                                |                             |
|                                |                             |
|                                |                             |
|                                |                             |
|                                | B X ⊥ ∞   -> (-   >   := := |
| Keterangan Perubahan *         |                             |
| (History Perubahan/Sertifikat) |                             |
| (History Perubahan/Sertifikat) |                             |
| (History Perubahan/Sertifikat) |                             |
| (History Perubahan/Sertifikat) |                             |

### Keterangan :

- Masukkan Detail Perubahan
- Masukkan Keterangan Perubahan

#### g. Akta Perubahan Jaminan Fidusia

| -( | G. Akta Perubahan Jaminan Fidusia |  |
|----|-----------------------------------|--|
|    |                                   |  |
|    | Newses Alde                       |  |
|    | Nomor Akta                        |  |
|    |                                   |  |
|    | Tanggal Akta                      |  |
|    |                                   |  |
|    |                                   |  |
|    | Notaris / Kedudukan *             |  |
|    |                                   |  |
|    |                                   |  |
|    |                                   |  |

# Keterangan :

- Masukkan Nomor Akta
- Masukkan Tanggal Akta
- Masukkan Nama Notaris maka kedududkan notaris akan tergenerate sesuai dengan nama notaris yang dimasukkan

| PERINGATAN                                                                                                    |
|----------------------------------------------------------------------------------------------------|
| Saya menyatakan dengan sesungguhnya bahwa:<br>1. Seluruh data yang tertuang dalam permohonan Perubahan Jaminan Fidusia ini adalah benar dan merupakan tanggung jawab Pemohon;<br>2. Kementerian Hukum dan Hak Asasi Manusia Republik Indonesia tidak bertanggung jawab atas kebenaran materiil terhadap seluruh data yang tertuang dalam permohonan Perubahan Jaminan Fidusia ini, termasuk dalam hal<br>adanya kesalahan dalam pengisian data. |
| Preview                                                                                                    |

Setelah mengisi form perubahan jaminan fidusia beritanda centang pada peringatan dan klik

Preview

maka akan menampilkan pratinjau perubahan yang dilakukan sebagai berikut.

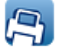

KEMENTERIAN HUKUM DAN HAK ASASI MANUSIA REPUBLIK INDONESIA KANTOR WILAYAH

#### PERNYATAAN PERUBAHAN JAMINAN FIDUSIA

#### Nomor Registrasi : -

| PEMBERI FIDUSIA                                            | PENERIMA FIDUSIA                                        |
|------------------------------------------------------------|---------------------------------------------------------|
| Nama :                                                     | Nama ː DEWA                                             |
| Alamat :                                                   | Alamat ː JALAN NANAS                                    |
| Detai Perubahan Detai Perubahan Detai Perubahan Detai P    | Perubahan Detail Perubahan Detail Perubahan Detail      |
| Perubahan Detai Perubahan Detai Perubahan Detai Peruba     | Ihan Detail Perubahan Detail Perubahan Detail Perubahan |
| Kelerangan Perubahan (History Perubahan/Sertifikat)Keleran | gan Perubahan (History Perubahan/Sertifikat)Kelerangan  |
| Perubahan (History Perubahan/Sertifikat)Kelerangan Perubai | Ian (History Perubahan/Sertifikat)                      |
| Pemohon                                                    | / Kuasanya                                              |

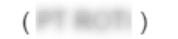

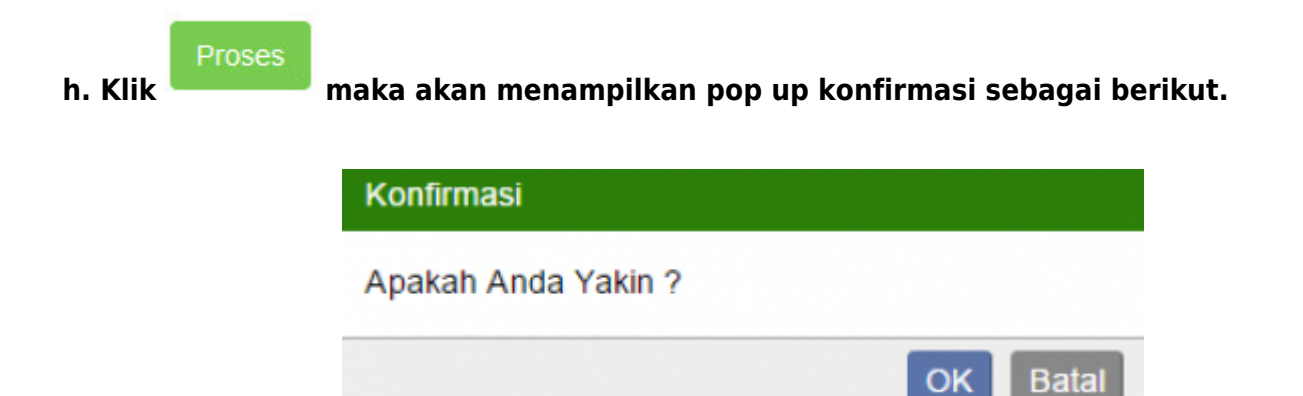

i. Setelah Submit makan akan tampil pada halaman daftar transaksi

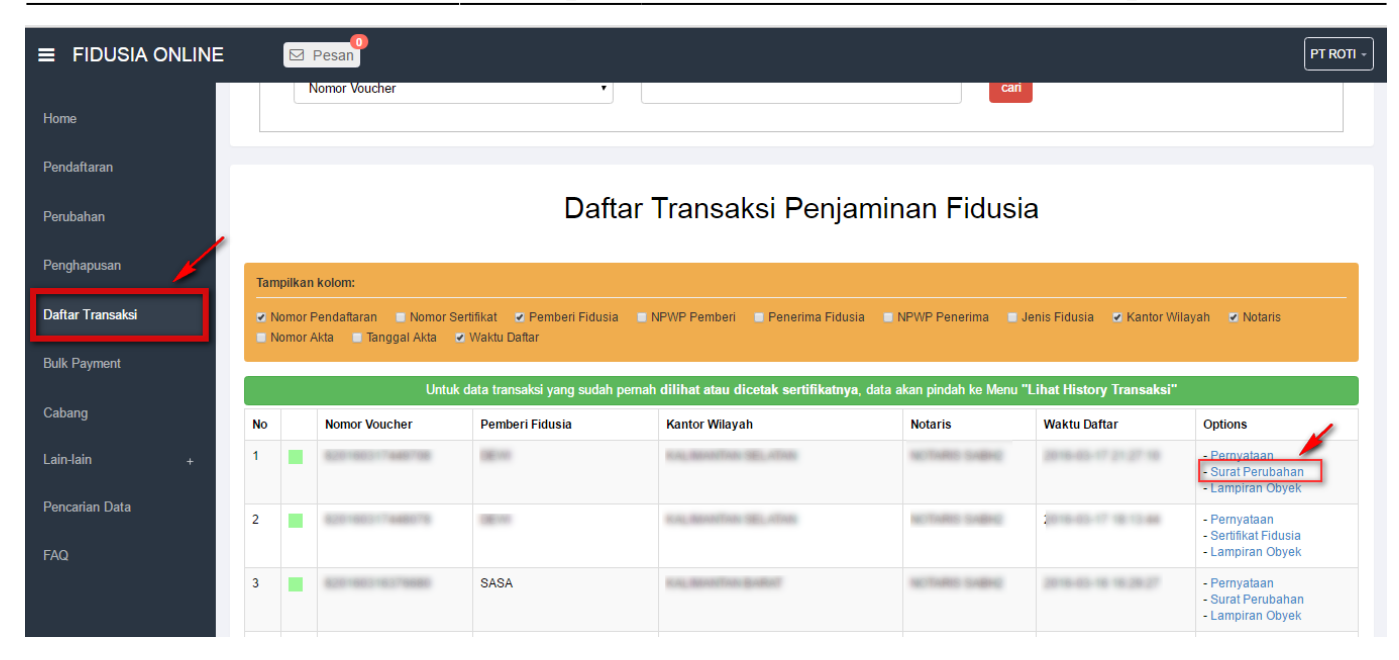

j. Maka akan menampilkan surat perubahan sebagai berikut.

|                   | NTERIAN HUKUN<br>REPUBLI<br>NTOR WILAYAH<br>NTOR PENDAFT | I DAN HAK ASASI MA<br>IK INDONESIA<br>KALIMANTAN SELAT<br>ARAN JAMINAN FIDU:                                                        | NUSIA<br>AN<br>SIA            |
|-------------------|----------------------------------------------------------|----------------------------------------------------------------------------------------------------|-------------------------------|
| PEF               | UBAHAN JAMIN                                             | IAN FIDUSIA                                                                                                    |                               |
| NOMOR :           | 11.0000000.45                                            | COLUMN TAXABLE (SPIC                                                                                                    |                               |
| TAN               | GAL :                                                    | JAM : MAL                                                                                                    |                               |
| PEMBERI FIDUSI    | A                                                        | PENERIMA FIC                                                                                                    | USIA                          |
| Nama :<br>Alamat: | Al Al                                                    | ama : inclusiona                                                                                                    |                               |
|                   | A.n. MENTI<br>KEPALA KAI                                 | ERI HUKUM DAN HAK ASA<br>REPUBLIK INDONESIA<br>NTOR WILAYAH KALIMANT<br>TTD<br>YUNAEDI, BEJP, S.H., MH<br>( 19600607 198603 1 003 ) | SI MANUSIA<br>AN SELATAN<br>, |

# **B.** Pemesanan Nomor Voucher

• Bisa melakukan pada halaman form perubahan yaitu klik link "disini"

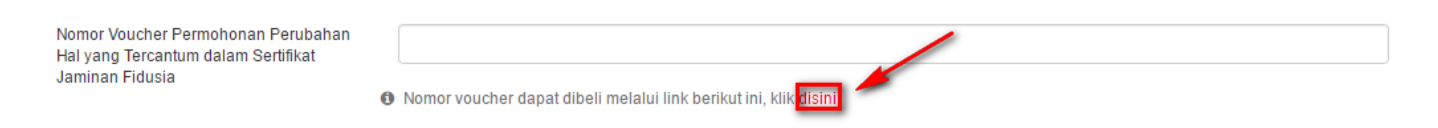

• Atau bisa akses ke halaman simpadhu

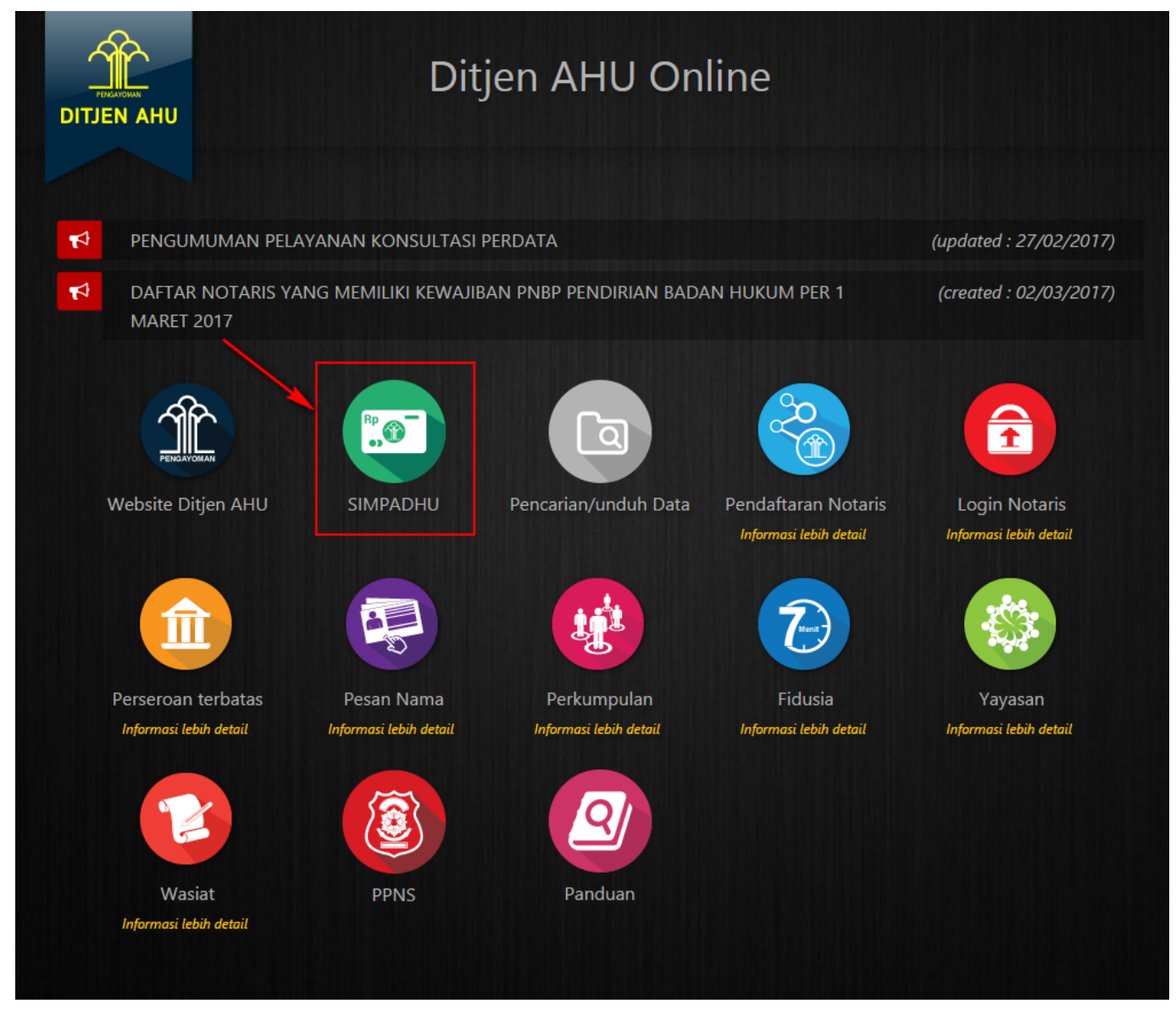

• Kemudian akan menampilkan form Pemesanan Nomor Voucher sebagai berikut

|                                | ORAT JENDERAL ADMINISTRASI HUKUM UMUM                                                                                                    |  |  |  |  |  |  |
|--------------------------------|----------------------------------------------------------------------------------------------------|--|--|--|--|--|--|
| Website Ditjen AHU Beranda Log | in                                                                                                    |  |  |  |  |  |  |
| Cek Nomor Voucher              |                                                                                                    |  |  |  |  |  |  |
| PEMESANAN NOMOR VOUCHER        |                                                                                                    |  |  |  |  |  |  |
| PELAYANAN JASA HUKUM *         | FIDUSIA                                                                                                    |  |  |  |  |  |  |
|                                | - Permohonan Perubahan Hal yang Tercantum dalam Sertifikat Jaminan Fidusia.                                                                                                    |  |  |  |  |  |  |
| NAMA PEMOHON *                 | MASUKKAN NAMA PEMOHON                                                                                                    |  |  |  |  |  |  |
| EMAIL PEMOHON *                | MASUKKAN EMAIL PEMOHON                                                                                                    |  |  |  |  |  |  |
| NOMOR HP *                     | MASUKKAN NOMOR TELEPON                                                                                                    |  |  |  |  |  |  |
|                                | Tahap selanjutnya membayar ke Bank Persepsi untuk pemesanan voucher sebesar Rp 250.000 paling lambat 3 hari sejak<br>pemesanan sesuai dengan Peraturan Menteri Hukum dan HAM RI No 46 Tahun 2016. Apabila Anda setuju silahkan klik<br>tombol SIMPAN untuk melanjutkan proses.<br>Pembayaran PNBP dapat dilakukan melalui teller, internet banking, ATM dan mini ATM (*disarankan untuk membayar di<br>bank yang telah bekerjasama dengan Ditjen AHU).<br><i>Apabila proses tidak di lanjutkan maka PNBP yang sudah di bayarkan tidak dapat dikembalikan</i><br><i>Saya telah membaca dan memahami syarat dan ketentuan diatas</i> . |  |  |  |  |  |  |
|                                | SIMPAN                                                                                                    |  |  |  |  |  |  |

- Isilah form Pemesanan Nomor Voucher.
- Nama Pemohon → Masukkan Nama Pemohon
- Email Pemohon → Masukan Email Pemohon
- Nomor HP  $\rightarrow$  Masukan Nomor HP
- Centanglah di bagian "Saya telah membaca dan memahami syarat dan ketentuan diatas"
- Klik
- Kemudian akan muncul Bukti Pemesanan Nomor Voucher sebagai berikut.

|                       | DIREKTORAT JENDERAL AHU                                       |
|-----------------------|---------------------------------------------------------------|
|                       | BUKTI PEMESANAN NOMOR VOUCHER                                 |
|                       | FIDUSIA                                                       |
| Permohonan P          | erubahan Hal yang Tercantum dalam Sertifikat Jaminan Fidusia. |
| KODE VOUCHER          | : 820161221555051                                             |
| NAMA PEMOHON          | HASAN                                                         |
| NOMOR HP              | Honoreggerian com Marcellander                                |
| TANGGAL TRANSAKSI     | 21 Desember 2016 14:17:30                                     |
| TANGGAL EXPIRED       | 23 Desember 2016 23:59:00                                     |
| (PEMBAYARAN TERAKHIR) |                                                               |
| TAGIHAN               | : Rp 250.000                                                  |
| STATUS                | : BELUM BAYAR                                                 |

• Silahkan klik Download dan print Bukti Pemesanan Nomor Voucher, kemudian lanjutkan pembayaran pada Bank Persepsi dengan membawa Bukti Pemesanan Nomor Voucher dimaksud.

# **C. Cek Pemesanan Voucher**

| From:<br>http://panduan.ahu.go.id/ - <b>AHU ONLINE</b>                                   |   |
|------------------------------------------------------------------------------------------|---|
| Permanent link:<br>http://panduan.ahu.go.id/doku.php?id=perubahan_fidusia&rev=1492064132 | × |
| Last update: 2017/04/13 07:15                                                            |   |